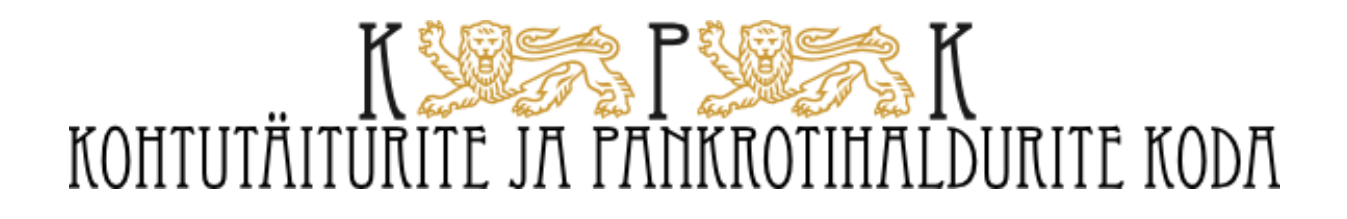

# KOHTUTÄITURITE JA PANKROTIHALDURITE E-OKSJONIKESKKOND

Kasutusjuhend

Uuendatud 1.11.2022

# Sisukord

| I Enampakkumiste korraldamise ja neil osalemise õiguslikud alused   |
|---------------------------------------------------------------------|
| II Kasutusjuhend                                                    |
| Oksjonikeskkonda sisenemine                                         |
| Avavaade 6                                                          |
| Otsingu teostamine                                                  |
| Otsingu salvestamine                                                |
| Enampakkumisele registreerimine9                                    |
| Osalemine seadusliku esindajana või volituse alusel15               |
| Enampakkumisel osalemine ja pakkumiste tegemine16                   |
| Pikenev lõpp 20                                                     |
| Rahapesu ja terrorismi rahastamise tõkestamise meetmete rakendamine |
| Enampakkumiste edasilükkamine ja tühistamine21                      |
| Minu enampakkumiste töölaud 21                                      |
| Salvestatud enampakkumiste töölaud 22                               |
| Teadete töölaud 23                                                  |
| Kalender                                                            |

# I Enampakkumiste korraldamise ja neil osalemise õiguslikud alused

Kohtutäiturite ja pankrotihaldurite elektrooniliste enampakkumiste oksjonikeskkond (edaspidi eoksjonikeskkond) on loodud kohtutäituri seaduse § 115 lõike 2 alusel. E-oksjonikeskkond on Kohtutäiturite ja Pankrotihaldurite Koja (edaspidi Koda) omand.

E-oksjonikeskkonda kasutavad kohtutäiturid ja pankrotihaldurid elektrooniliste enampakkumiste korraldamiseks kooskõlas kohtutäituri seaduse, pankrotiseaduse ja teiste normatiivaktide sätetega. E-oksjonikeskkonna kasutamise tingimused kohtutäituritele ja pankrotihalduritele ning teistele kasutajatele oksjonite korraldamiseks kehtestatakse Koja esimehe otsustega.

Oksjoni korraldamise nõuetele vastavuse ja õiguspärasuse eest vastutab oksjoni korraldaja.

Oksjonil võivad pakkujana osaleda kõik selleks vajalikku õigus- ja teovõimet omavad isikud, kui seaduses ei ole sätestatud teisiti. Enampakkumisel võivad pakkumisi teha ka selle täite- või pankrotimenetluse menetlusosaline, millise raames on konkreetne vara elektroonilisele enampakkumisele pandud.

Enampakkumisel ei või isiklikult ega esindajana osaleda oksjonikorraldaja ega isik, kes on viibinud manukana vara arestimise juures, samuti isik, kes korraldab enampakkumist või kes on manukas enampakkumise läbiviimisel, ning sellise isiku arvel tegutsev isik.

Vara müümine täitemenetluse seadustiku § 87 lõikes 2 nimetatud isikule, kellel ei ole õigust oksjonil pakkujana osaleda, ja asja käsutamine nimetatud isiku poolt on tühised. Kui seetõttu tuleb korraldada uus enampakkumine, kannab sätet rikkunud isik selle korraldamise kulud ja peab tasuma tema poolt pakutud hinna ning uuel enampakkumisel pakutud hinna vahe, kui uuel enampakkumisel pakutud hind on tema pakutud hinnast madalam.

Oksjonil osalemiseks peab enampakkumisel osaleda sooviv isik end registreerima konkreetsele oksjonile enampakkumise teates märgitud korras ja tähtajal ning tasuma tagatisraha täitemenetluse seadustiku § 83 lõigetes 2 ja 2<sup>1</sup> sätestatud korras, kui tagatisraha tasumine on seatud oksjonil osalemise tingimuseks ning isik ei ole seaduse alusel tagatisraha tasumisest vabastatud.

Pakkumisi saavad oksjonil teha oksjonile registreeritud osalejad, kellel on selleks vajalik õigus- ja teovõime ning kelle õigust oksjonil osaleda ei ole seadusega või muul alusel piiratud.

Oksjoni korraldaja lükkab tühise pakkumise tagasi. Tühiseks pakkumiseks loetakse eelkõige:

- 1) pakkumist, mis ei kata alghinda;
- 2) selle isiku pakkumist, kes ei tohi enampakkumises osaleda;
- 3) tingimuslikku pakkumist.

Samuti võib oksjoni korraldaja tagasi lükata enampakkumise nurjamise kavatsusega tehtud pakkumise.

Kui pakkumise kehtivus sõltub pakkujat esindava isiku esindusõiguse ulatusest või muu isiku nõusolekust, lükkab oksjoni korraldaja pakkumise tagasi, kui esindusõigust või nõusolekut ei tõendata viivitamata.

Elektroonilisel enampakkumisel tunnistatakse parimaks pakkumiseks enampakkumise lõppemisel oksjonikeskkonnas tehtud hinnalt kõrgeim pakkumine.

Parimale pakkumisele nõustumuse andmine toimub oksjonikorraldaja otsusega.

Pakkumise parimaks tunnistamine tehakse elektroonilisel enampakkumisel enampakkumise päevale järgneval tööpäeval oksjonikeskkonnas. Kui pakkuja osales pakkumiste avamisel, loetakse ta enampakkumise tulemustest informeerituks. Oksjonikorraldaja võib erandjuhtudel teatavakstegemise kuni seitsmeks päevaks edasi lükata. Edasilükkamisest annab oksjonikorraldaja enampakkumisel osalejatele viivitamata teada.

Pakkumise parimaks tunnistamine kehtib teatavakstegemise ajast alates.

Oksjonikorraldaja ei tunnista pakkumist parimaks, kui on oluliselt rikutud enampakkumise tingimusi või kui enampakkumist või selle jätkamist takistab kolmanda isiku õigus.

Vastavalt rahapesu ja terrorismi rahastamise tõkestamise seaduse §-le 20 ja 41 on enampakkumise korraldaja kohustatud tuvastama tehingupartneri (ostja) tegeliku kasusaaja ning temal riikliku tausta olemasolu ning saama aru tehingu eesmärgist.

Oksjoni korraldaja kuulutab enampakkumise nurjunuks, kui:

- 1) enampakkumisele ei ilmu ühtegi osavõtjat või ei esitata ühtegi pakkumist;
- 2) ei tehta pakkumist vähemalt alghinna ulatuses;
- 3) parim pakkuja ei tasu ostuhinda või üht kümnendikku sellest ettenähtud ajaks;
- 4) kõik pakkumised lükatakse tagasi,
- 5) enampakkumise võitjal lasub rahapesu või terrorismi rahastamise kahtlus.

Kui ostja rikub enampakkumisel ostetud asja eest ostuhinna või sellest ühe kümnendiku tasumise kohustust, pannakse vara kohe kordusenampakkumisele.

Esialgne ostja ei või täitemenetluse seadustiku § 100 lõikes 3 nimetatud asjaoludel toimuval kordusenampakkumisel osaleda. Tema makstud tagatisraha ei tagastata ja see kantakse Koja eelarve ühisossa. Samuti peab ta tasuma tema pakutud hinna ning kordusenampakkumisel pakutud hinna vahe, kui kordusenampakkumisel pakutud hind on tema pakutud hinnast madalam. Võlgnikul on õigus nimetatud hinna vahe esialgselt ostjalt sisse nõuda.

Oksjonil osaleda soovivale isikule ja osalejale teeb oksjonil osalemise ning oksjonil osalemiseks E-oksjonikeskkonna kasutamise tingimused teatavaks oksjoni korraldaja registreerimisprotseduuri käigus.

# II Kasutusjuhend

### Oksjonikeskkonda sisenemine

Oksjonikeskkond asub aadressil: https://www.oksjonikeskus.ee Oksjonikeskkonda sisselogimine toimub läbi riigi autentimisteenuse TARA. Autentimisvahendina on võimalik kasutada Eesti ID-kaarti, Mobiil-ID-d või smart-ID-d, samuti ELi liikmesriigi (Belgia, aga Eesti, Hispaania, Horvaatia, Itaalia, Leedu, Luksemburgi, Portugali, Saksamaa ja Suurbritannia) eID-d. Teiste välisriikide elanikud, kel puudub vastav autentimisvahend, saavad E-oksjonikeskkonda siseneda kasutajatunnuse ja parooliga, olles registreerinud ennast enampakkumisele eelnevalt oksjonikorraldaja juures. Välismaalastele võimaldatava ID-kaardi kohta lugege lähemalt https://eestonia.com/e-residents/about/. Peale registreerimist väljastab süsteem registreerimisvormil näidatud e-posti aadressile kasutajatunnuse ja parooli. Kasutajatunnuse ja parooliga saab sisse logida ainult sellele enampakkumisele, millele esitatud osalemistaotlus on oksjonikorraldaja poolt kinnitatud.

Oksjonikeskkonda sisselogimisel avaneb aken, kus tuleb valida sobiv elektrooniline autentimisvahend, mille abil siseneda. Eesti ID-kaardiga autentimiseks tuleb vajutada nupule "ID-kaart", Mobiil-ID abil autentimiseks tuleb vajutada nupule "Mobiil-ID". Smart-ID abil autentimiseks tuleb vajutada nupule "Smart-ID". Pangalingi abil autentimiseks tuleb vajutada nupule "Pangalink". EL liikmesriigi (Belgia, Eesti, Hispaania, Horvaatia, Itaalia, Leedu, Luksemburgi, Portugali, Saksamaa ja Suurbritannia) eID abil autentimiseks tuleb vajutada nupule "EU eID". Kui kasutaja on muu välisriigi elanik, siis tuleb sisestada oksjonikorraldajalt saadud kasutajatunnus ja parool ning seejärel vajutada halli taustaga nupule "Sisene".

| Mobiil-ID    |
|--------------|
| (j) Smart-ID |
| EU elD       |
| oarooliga    |
|              |
|              |

Sisenemisega aktsepteerite oksjoniportaali kasutustingimusi.

Kohtutäiturite ja Pankrotihaldurite Koja privaatsuspoliitika on avaldatud veebilehel http://www.kpkoda.ee/content/avalikupoole-lingid/isikuandmete-kaitse Kasutustingimustega saab tutvuda vajutades lingile "kasutustingimusi". Kui tingimustega ei soovita nõustuda, siis tuleb sisselogimise aken sulgeda.

### Avavaade

Oksjonikeskkond on kujundatud kaheveerulisena. Vasaku veeru ülemises reas on vara gruppi tähistavale nupule "Kinnisvara", "Sõidukid", "Veesõidukid", "Varalised õigused", "Muu vallasvara" vajutades võimalik sõeluda kõikides enampakkumiste teadetest välja vastavasse gruppi liigitatud enampakkumiste teated.

Päise all on otsinguväli (vt. lähemalt järgnevad peatükid "Otsingu teostamine" ja "Otsingu salvestamine"),

Otsinguvälja all on toimetamisväli.

Eelmine 1 2 3 4 5 6 7 8 9 10 ... 80 81 82 83 84 85 86 87 88 89 Järgmine Hind Aeg Alehel: 5 10 50 100

Toimetamisvälja ülemises vasakus nurgas on kuvatud esimeste ja viimaste lehekülgede numbrid, millele vajutades on võimalik kuvada vastavalt leheküljestatud osa enampakkumiste teadetest. Teadete jaotus lehekülgede vahel sõltub enampakkumiste teadete üldarvust, aga ka lehekülje pikkusest (leheküljele on võimalik toimetamisvälja alumises vasakus nurgas valides kuvada kas 5, 10, 50 või 100 enampakkumiste teadet), vara grupi valikust, sisestatud otsingusõnast ning teadete järjestuse alusest. Enampakkumiste teadete jaotumine lehekülgede vahel on ajas muutuv, kuna oksjonikeskkonda lisandub järjest uusi enampakkumiste teateid.

Toimetamisvälja ülemises paremas nurgas on kaks lisavõimalust enampakkumiste teadete järjestuse seadmiseks. Üldjuhul järjestatakse enampakkumiste teated vastavalt avaldamise järjekorrale (kõige uuem teade on loetelus esimene). Vajutades nupule "Hind" on võimalik järjestada enampakkumiste teateid enampakkumise alg- või hetkehinna alusel kas väikseimast suurimani või vastupidi. Vajutades nupule "Aeg" on võimalik järjestada enampakkumiste teateid enampakkumise alguse aja järgi kas varaseimast hiliseimani või vastupidi.

Toimetamisvälja all on enampakkumiste teadete väli, kuhu kuvatakse enampakkumiste teadete üldandmed vastavalt Teie valitud hulgale, järjestusele ja koosseisule. Kui Te ei ole valikukriteeriumeid märkinud, siis kuvatakse enampakkumiste teated üldises järjestuses alates uusimast lisatud teatest. Teatega lähemaks tutvumiseks vajutage teate pealkirjale (vt lähemalt ka peatükist "Enampakkumisele registreerimine").

Parempoolse veeru ülesehitus on mõnevõrra erinev sõltuvalt sellest, kas olete end oksjonikeskkonda sisse loginud või liigute oksjonikeskkonnas anonüümselt.

Oksjonikeskkonna parema veeru ülemises otsas on menüüs "Uued enampakkumised" kuvatud neli uusima enampakkumise teate pealkirja koos alghinnaga. See menüü on nähtav igas vaates ning uueneb jooksvalt vastavalt enampakkumiste lisandumisele. Kõik varad on parempoolses menüüs "Vaata" (kuvatakse vaid anonüümses vaates) grupeeritud kolme rühma: varad enampakkumisel, varad ümberhindamisel ning registreerimiseks avatud enampakkumised. Sulgudes on märgitud vastavasse rühma kuuluvate varade enampakkumiste arv. Staatus "varad enampakkumisel" võimaldab leida kõik hetkel enampakkumisel olevate varade enampakkumise teated. Staatus "varad ümberhindamisel" võimaldab leida kõik varad, mida on varem e-oksjonikeskkonna kaudu müüdud, kuid müük ei ole õnnestunud. Staatus "registreerimiseks avatud enampakkumised" võimaldab leida kõik varade enampakkumise teated, kus on hetkel võimalik registreeruda enampakkumisel osalemiseks.

Isikustatud vaates on parempoolses veerus ülalt teine menüü "Minu enampakkumised" (vt. lähemalt ka peatükist "Minu enampakkumiste töölaud").

Menüüst "Salvestatud enampakkumised" on võimalik liikuda kiirvalikuna enampakkumistele, mille olete võtnud jälgimisele või mis vastavad Teie salvestatud otsingusoovidele (vt. lähemalt ka peatükist "Salvestatud enampakkumiste töölaud").

Menüü "Teated" alt on võimalik lugeda oksjonikeskkonna administraatori teateid või tutvuda oksjonikeskkonna kasutusjuhendiga (vt. lähemalt ka peatükist "Teadete töölaud").

Parempoolse veeru alumises otsas on menüü "Kalender" (vt. lähemalt ka peatükist "Kalender").

### **Otsingu teostamine**

Otsingut saab teostada märksõna või enampakkumise ID numbri ning vara kategooria järgi. Detailotsingu nupule vajutades saab lisaks otsida vara liigi, staatuse, hinna või oksjonikorraldaja nime järgi.

| KINNISVARA                                    | SÕIDUKID                  | VEESÕIDUKID | VARALISED ÕIGUSED | MUU VALLASVARA |
|-----------------------------------------------|---------------------------|-------------|-------------------|----------------|
| Otsi märks<br>Peida detailotsi<br>Vara liiik: | sõna või ID<br>ng<br>Kõik | Staatus:    | Kõik kategooriad  | ■ OTSI         |
| Hind alates:<br>Oksjoni korra                 | ldaja:                    | kuni 💽      |                   |                |

### **Otsingu salvestamine**

Sisestades vajalikud kategooriad, märksõna või muud otsitavad tunnused, kuvatakse peale otsingu teostamist nupp "Salvesta otsing".

| KINNISVARA   | SÕIDUKID | VEESÕIDUKID | VARALISED ÕIGUSED | MUU VALLASVARA  |
|--------------|----------|-------------|-------------------|-----------------|
|              |          |             |                   |                 |
| Nõmme        |          |             | Suvila            | OTSI            |
| Detailotsing |          |             |                   | Salvesta otsing |

Vajutades "Salvesta otsing" nupul kuvatakse teade:

| SALVESTA OTSING  |  |
|------------------|--|
|                  |  |
| Otsingu pealkiri |  |
| e-post           |  |
| SALVESTA Tühista |  |
|                  |  |

Peale otsingu pealkirja ja e-posti aadressi sisestamist ning salvestamist saadetakse e-posti aadressile teade koos lingiga, mis on vaja aktiveerida.

Aktiveeritud otsingusoovid asuvad parempoolses menüüs "Salvestatud enampakkumiste" all:

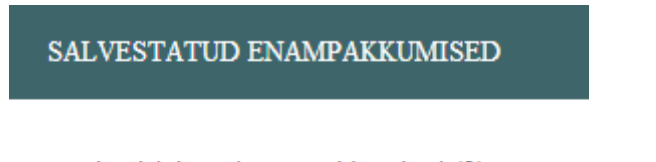

- minu jälgitavad enampakkumised (3)
- salvestatud otsingud (6)

Salvestatud otsingute lingi kaudu saab otsinguid vaadata ja kustutada. Kui avaldatakse uus enampakkumine, mis vastab salvestatud otsingusoovile, saadab oksjonikeskkond vastava teate otsingusoovi salvestanud isiku e-posti aadressile ja lisab selle ka oksjonikeskkonna teadete menüüsse (vt. lähemalt ka peatükist "Salvestatud enampakkumiste töölaud").

### Enampakkumisele registreerimine

Enampakkumisele saab registreerida nii enampakkumise teate pealkirja all oleva lingi kui ka enampakkumise teate sees oleva nupu "Registreeri" kaudu. Enne registreerimiseks avanemist kuvatakse teade registreerimise aja algusega:

| Hetkehind: 50 €   | 2   |                   |
|-------------------|-----|-------------------|
| OKSJONI ANDMED    | ID: | 380               |
| alghind oksjonil: |     | 50€               |
| tagatisraha:      |     | 5€                |
| aega alguseni:    |     | 7 p, 15 tundi, 40 |
|                   |     | minutit           |
| Registreeri       |     |                   |

| registreerimise algus: | 06.10.2017 kl 11:43 |
|------------------------|---------------------|
| registreerimise lõpp:  | 31.10.2017 kl 11:43 |
| oksjoni algus:         | 01.11.2017 kl 11:43 |
| oksjoni lõpp:          | 22.12.2017 kl 11:43 |
| pikenemise intervall:  | 30 min              |
| laekumise tähtpäev:    | 31.10.2017 kl 11:43 |

 oksjoni korraldaja:
 Jaan Lõõnik, kohtutäitur

 otseviide:
 https://www.oksjonikeskkond.ee:8080/oksjon/view/?okid=380

 Ametlikud Teadaanded:
 https://www.ametlikudteadaanded.ee/avalik/teadaanne?teate\_number=7902581

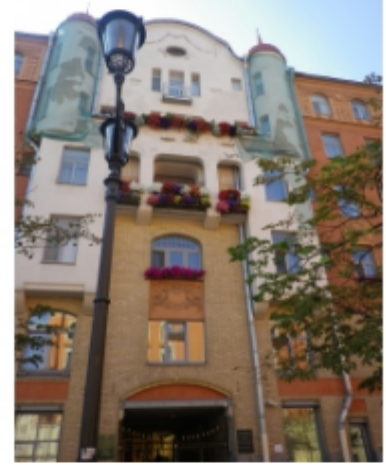

linn / vald: Tailinn Hüüru aadress: Tailinn, Tedre tn 5 katastritunnus: 78407:702:0029 reg. osa nr: 2367501

Ühisvara soetamise korral vaata <u>siia</u> Ostuhinna tasumise korral krediidiasutuse laenuga vaata <u>siia</u> Vastuväidete esitamiseks vaata <u>siia</u> Ostuhinna tasumise tähtaja pikendamise korral vaata <u>siia</u>

Enampakkumist reguleerivad õigusnormid ja korraldaja selgitused

### Ametlik enampakkumise teade

24 tundi enne registreerimisaja lõppemist kuvatakse registreerimisnupu juures vastav tekst:

Registreerimine lõppemas! Registreeri

Pärast "Registreeri" nupule vajutamist avaneb enapakkumist reguleerivate õigusnormidega nõustumise kinnitusvorm:

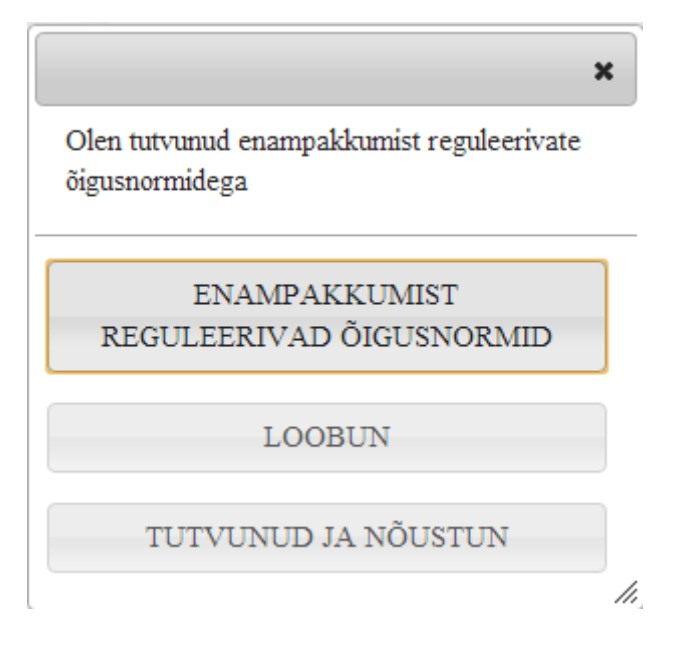

Enampakkumist reguleerivate õigusnormidega saab tutvuda vajutades nupule "Enampakkumist reguleerivad õigusnormid". Kui avaldatud õigusnormide alusel ei soovita enampakkumisel osaleda, siis vajutage nupule "Loobun" (sellejärgselt kuvatakse oksjonikeskkonna avaleht), kui olete nendega tutvunud ja nõustute enampakkumist reguleerivate õigusnormidega, vajutage nupule "Tutvunud ja nõustut

Seejärel avaneb enampakkumisele pandud vara kohta avaldatud oluliste asjaoludega tutvumise kinnitusvorm.

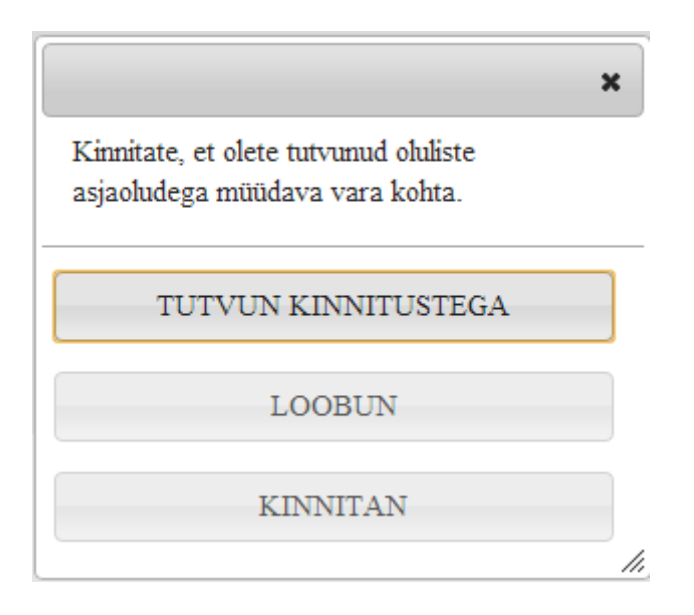

Enapakkumisele pandud vara oluliste asjaoludega saate tutvuda vajutades nupule "Tutvun kinnitustega". Kui soovite avaldatud asjaoludest tulenevalt loobuda enampakkumisele osalejana registreerumisest, siis vajutage nupule "Loobun" (sellejärgselt kuvatakse oksjonikeskkonna avaleht), kui soovite enampakkumisel osaleda, vajutage nupule "Kinnitan".

Seejärel avaneb registreerimistaotluse vorm:

| Palun määrake enampakkumisel osalemise alus: 🤣 |                                                                                                    |  |
|------------------------------------------------|----------------------------------------------------------------------------------------------------|--|
| Osalen enda nimel 🔘                            |                                                                                                    |  |
| Osalen volituse/seaduse alusel                 | 0                                                                                                    |  |
| Isikukood                                      | 456788990                                                                                                    |  |
| Eesnimi                                        | Test2                                                                                                    |  |
| Perekonnanimi                                  | Osaleja2                                                                                                    |  |
| E-post                                         | jaan.loonik@kpkoda.ee                                                                                                    |  |
| Telefon                                        | 55655325                                                                                                    |  |
| Aadress                                        | Tallinn                                                                                                    |  |
| Linn/Küla/Alev/Alevik                          | Tallinn                                                                                                    |  |
| Vald                                           |                                                                                                    |  |
| Maakond                                        |                                                                                                    |  |
| Pangakonto 🕜                                   |                                                                                                    |  |
| Vabastatud tagatisraha<br>maksmisest           | 3                                                                                                    |  |
| Vara soetatakse ühisomandisse                  | <ul> <li>Image: Contract of the second second s</li></ul> |  |

Isikukood, eesnimi ja perekonnanimi eeltäidetakse infosüsteemi poolt, kontaktandmed sisestab osaleja. Kohustuslik on sisestada e-posti aadress ning vähemalt üks lahtritest "Linn/Küla/Alev/Alevik" ja "Vald". Teistkordsel taotluse esitamise kuvatakse eeltäidetud taotluse vorm viimatise salvestamise andmetega.

Kui taotleja on vabastatud tagatisraha maksmisest või kui vara soetatakse ühisomandisse, peab tegema vastava märke vastava märkeruudu sees. Arveldusarve numbrina tuleb sisestada see number, kuhu taotleja soovib makstud tagatisraha saada vajadusel tagasi.

Kui taotleja soovib osaleda enampakkumisel volituse alusel või seadusliku esindajana (teise isiku nimel), siis peale vastava valiku ("Osalen volituse/seadusse alusel") tegemist avaneb lisavorm:

| Esindatava andmed                       |                                  |
|-----------------------------------------|----------------------------------|
|                                         | Otsi OTSI ?                      |
| Liik                                    | Eesti vabariigi füüsiline isił ▼ |
| Isikukood/reg. kood                     |                                  |
| Ees-ja perekonnanimi/<br>Ettevõtte nimi |                                  |
| e-post                                  |                                  |
| Telefon                                 |                                  |
| Aadress                                 |                                  |
| Linn/Küla/Alev/Alevik                   |                                  |
| Vald                                    |                                  |
| Maakond                                 |                                  |
| Pangakonto 💡                            |                                  |
| Volitus                                 |                                  |
| Lisa fail                               |                                  |

Seejärel peab valima esindatava isiku liigi (Eesti Vabariigi füüsiline isik, Eesti Vabariigi juriidiline isik, välisriigi juriidiline isik) ning täitma kõik lahtrid. Kui vajutada nupule "Otsi", siis kuvatakse ekraanile kõikide varasemate isikute loetelu, kelle esindajaks on taotleja varem olnud. Kui otsingulahtrisse sisestada vaid konkreetse esindatava nimi või nimeosa, siis kuvatakse vastena vaid sisestatule vastavate isikute loetelu. Nimekirjast sobivale valikureale vajutades täidetakse esindatava andmed, nagu need olid viimati sisestatud. Andmeid on võimalik käsitsi korrigeerida. Kui esindatavaks on Eesti Vabariigi juriidiline isik ning sisestatud nimekuju ei kattu äriregistris oleva nimekujuga, siis muudab oksjonikeskkond kasutaja sisestatud nimekuju Äriregistrile vastavaks ja kuvab ekraanile teate: "Esindatava andmete välja "Ettevõtte nimi" muudeti vastavalt Äriregistri infole. Palun kontrolli üle." Kui kasutaja sisestatud registrikoodile Äriregistris vastet ei ole, siis kuvab oksjonikeskkond kasutajale ekraanil veateate: "Esindatav Eesti Vabariigi juriidiline isik puudub äriregistris, palun kontrolli sisestatud registrikoodi õigsust." Mõlemal juhul saab kasutaja muuta nii sisestatud registrikoodi kui ka nimekuju.

Vajadusel võib lisada volitust tõendava faili. Lisatud faili saab eemaldada vajutades dokumendi järel oleva risti peal:

| Volitus                   |
|---------------------------|
| - Volitus 10012013.docx 🗙 |
| Lisa fail                 |

Sarnaselt avaneb lisaandmeväli ka juhul, kui enampakkumisel osaleja soovib soetada vara ühisomandisse. Sel juhul tuleb esitada ka andmed isiku kohta, kellega koos ühisvara soetatakse.

Kui enampakkumisel osaletakse teise isiku esindajana, siis registreeritakse osalejaks esindatav isik. Volituse alusel osalemise kohta vt. lähemalt peatükist "Osalemine volituse alusel".

| Vara soetatakse ühisomandisse 🥑 🛛 🔽     |                                |  |  |
|-----------------------------------------|--------------------------------|--|--|
| Isiku andmed, kellega koos              | soetatakse ühisvara            |  |  |
| Liik                                    | Eesti vabariigi füüsiline i: 💌 |  |  |
| Isikukood/reg. kood                     |                                |  |  |
| Ees-ja perekonnanimi/<br>Ettevõtte nimi |                                |  |  |
| e-post                                  |                                |  |  |
| Telefon                                 |                                |  |  |
| Aadress                                 |                                |  |  |
| Linn/Küla/Alev/Alevik                   |                                |  |  |
| Vald                                    |                                |  |  |
| Maakond                                 |                                |  |  |
| Nõutud dokumendid                       |                                |  |  |
| Lisa fail                               |                                |  |  |

Peale kõikide andmete sisestamist muutub nupp "Saada taotlus" aktiivseks.

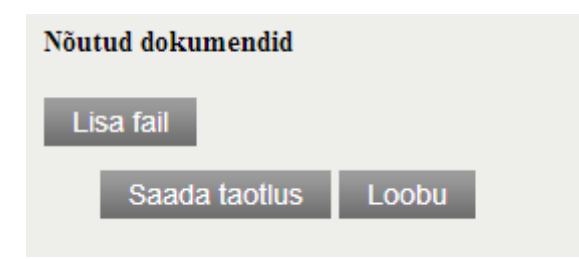

Lisaks saab vajadusel taotluse juurde salvestada muid dokumente (näiteks volikirja).

Peale taotluse esitamist kuvatakse järgmine teade:

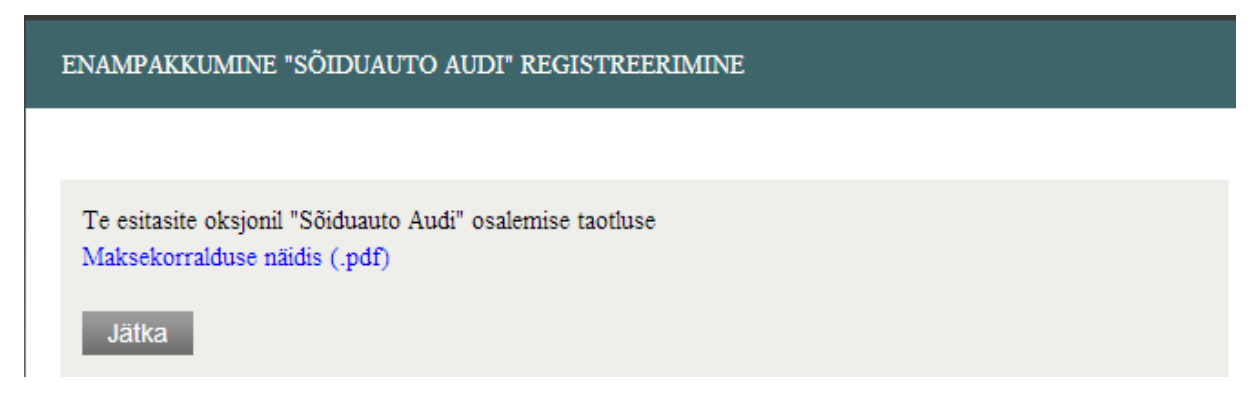

Manustatud maksekorraldus väljastatakse osalejale tagatisraha maksmiseks.

### Maksekorraldus number 245

Väljastamise kuupäev: 07.07.2013 Makse oksjonikorraldajale laekumise tähtpäev: 7.07.2013 10:10

Tasumisel palume märkida maksekorraldusele juurdelisatud selgitus ja viitenumber (olemasolul). Palume Teil arvestada, et ülekandest makse laekumiseni võib minna 1-2 pangapäeva. Makse hilisemal laekumisel ei kinnitata Teid enampakkumisel osalejaks.

| Saaja<br>Oksjonikorraldaja 1 | Kuupäev<br>07.07.2013                                                                                                    |  |
|------------------------------|----------------------------------------------------------------------------------------------------|--|
| Saaja konto<br>1235689011    | Selgitus                                                                                                    |  |
| Viitenumber                  | Tagatisraha 7.07.2013 10:10<br>oksjonil ID216 osalemise eest.<br>Kinnisvara: Pikk 375, Valga, Valga<br>Maksja: TEST OSALEJA |  |
| Saaja pank<br>Nordea         |                                                                                                    |  |
| Summa<br><b>950 €</b>        |                                                                                                    |  |
| Maksja kinnitus              | Saaja kinnitus                                                                                                    |  |
|                              |                                                                                                    |  |

Kui enampakkumine on korraldatud kohtutäituri ametitoiminguna ning nõutava tagatisraha tasumiseks on ette nähtud erikord, siis maksekorraldust manusesse ei genereerita. Ekraanile kuvatakse teade, mis viitab tagatisraha tasumise juhistele enampakkumise teates.

ENAMPAKKUMINE "MÜTS" REGISTREERIMINE

### Te esitasite oksjonil "Müts" osalemise taotluse

Enampakkumisel osalemiseks palume tasuda tagatisraha. Tagatisraha tuleb tasuda enampakkumise teates näidatud viisil ja tähtajaks.

Jätka

Enampakkumisele registreerumiseks esitatud taotlus on võimalik tühistada, kuni oksjonikorraldaja pole taotluse esitanut enampakkumisele registreerinud. Kohe pärast registreerimistaotluse esitamist ilmub enampakkumise vaatesse nupp "Tühista". Kui vajutada nupule "Tühista", siis sellega tühistatakse saadetud registreerimistaotlus ning enampakkumise korraldaja ei saa taotlust kinnitada ega tagasi lükata, ja infosüsteem loeb, et osaleja ei ole registreerimistaotlust esitanud. Enampakkumisele registreerumise taotluse tühistamise teavitus saadetakse registreeringuvormil näidatud e-posti aadressile.

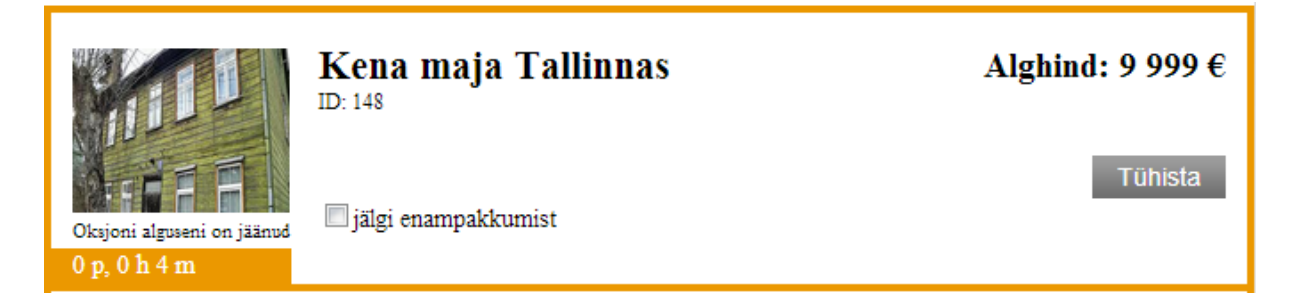

Enampakkumise teate ülaosas paikneval lühiinformatsiooni väljal on avaldatud informatsioon, kas osaleja vastavale enampakkumisele esitatud registreerimistaotlus on kinnitatud.

> 06.10.2017 kl 11:43 31.10.2017 kl 11:43 01.11.2017 kl 11:43 22.12.2017 kl 11:43

> 31.10.2017 kl 11:43

30 min

| Hetkehind: 50 €                                                          |                                                                                                    | registreerimise algus:                                                          |
|--------------------------------------------------------------------------|----------------------------------------------------------------------------------------------------|---------------------------------------------------------------------------------|
| OKSJONI ANDMED ID<br>alghind oksjonil:<br>tagatisraha:<br>aega alguseni: | <ul> <li>380</li> <li>50 €</li> <li>5 €</li> <li><u>Maksekorraldus</u> <u>&gt;</u></li> <li>7 p, 15 tundi, 35<br/>minutit</li> </ul> | oksjoni algus:<br>oksjoni lõpp:<br>pikenemise intervall:<br>laekumise tähtpäev: |
| Teie taotlus on kinnitatud                                               |                                                                                                    |                                                                                 |
| oksjoni korraldaja: <u>Jaa</u>                                           | n Lõõnik, kohtutäitur                                                                                                    |                                                                                 |
| otseviide: <u>htt</u>                                                    | ps://www.oksjonikeskkon                                                                                                    | 1.ee:8080/oksjon/view/?okid=3                                                   |
| Amothilmd Tondoondod, htt                                                | as //www.amatlila.dton.dag                                                                                                    | under die en Jassen 121e / team die einsten Otean te                            |

### 0 Ametlikud leadaanded: https://www.ametlikudteadaanded.ee/avalik/teadaanne?teate\_number=7902581

### Osalemine seadusliku esindajana või volituse alusel

Enampakkumisel saab osaleda teise füüsilise või juriidilise isiku volitatud esindajana. Selleks tuleb esitada volituse andja kohta vajalikud andmed registreerimistaotluse esitamisel (vt. lähemalt peatükk "Enampakkumisele registreerimine"). Kui osaleja on registreeritud enampakkumisele volituse alusel, siis kuvatakse osalejale oksjonikeskkonda sisenemisel rollivaliku menüü:

# Vali roll - osaleja: TEST OSALEJA - volituse alusel osaleja: Roman Proosa (kood 38906230267)

Sarnane rollivalik kuvatakse ka juhul, kui oksjonikeskkonda sisenev isik on mõne juriidilise isiku seaduslik esindajana (kantud äriregistri B-kaardile). Seadusliku esindaja või volituse alusel osaleja rollis sisenemisel kuvatakse vastav teavitus ka oksjonikeskkonna päise paremas ülanurgas.

| Tere tulemast<br>(volituse alu | TEST OSALEJA<br>sel Roman Proosa |
|--------------------------------|----------------------------------|
|                                | 38906230267)!                    |
|                                | Logi välja  Vahota roll          |
|                                |                                  |

Seadusliku esindajana või volituse alusel osalemise rollis on võimalik teha pakkumisi vaid nendel enampakkumistel, kuhu osaleja on konkreetse isiku esindajana või volituse alusel osalema kinnitatud. Kui isik osaleb enampakkumistel erinevate isikute esindajana või volituste alusel, siis tuleb pakkumise tegemiseks siseneda oksjonikeskkonda vastavas rollis. Seadusliku esindajana või volituse alusel osalemine ei piira isiku võimalusi osaleda samal enampakkumisel ka enda nimel. Lingi "Vaheta roll" abil on võimalik oksjonikeskkonnas osalemise rolli vahetada ilma keskkonnast väljumata. Kiirviited enampakkumistele, kus on osaletud sama isiku seadusliku esindajana või volituse alusel, on avaldatud ka parempoolses menüüs "Minu enampakkumised" (vt. ka peatükk "Minu enampakkumiste töölaud").

### Enampakkumisel osalemine ja pakkumiste tegemine

Kui osaleja on enampakkumisele registreeritud enne pakkumiste tegemise algust, siis avaneb registreerimistaotluse kinnitamise järgselt alljärgnev vaade:

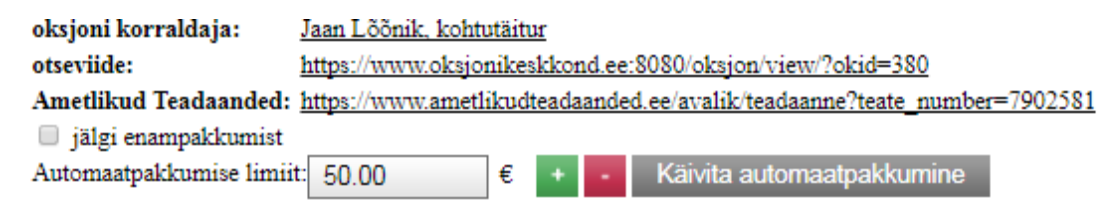

Töölaud võimaldab nupule "Käivita automaatpakkumine" vajutades käivitada automaatpakkumise juba enne pakkumiste tegemise algust. Automaatpakkumise käivitamisega seab osaleja pakkumise ülempiiri, milleni võib tema pakutav hind teiste pakkujatega konkureerimisel kerkida. Kui keegi teistest pakkujatest konkureerivat pakkumist ei esita, siis registreerib oksjonikeskkond automaatpakkumise käivitanud osaleja poolt pakkumise alghinna väärtuses.

Automaatpakkumise ülempiiri saab seadistada nuppude ",+" ja ",-" abil. Limiit suureneb või väheneb enampakkumise sammu võrra, limiiti ei ole lubatud seadistada alla alghinna (pakkumiste tegemise faasis alla hetkehinna). Kuna antud hetkel ei ole pakkumiste esitamine avatud, siis ei küsi süsteem kinnitust automaatpakkumise limiidi seadmise kohta.

Pärast automaatpakkumise limiidi sisestamist ja käivitamist kuvab oksjonikeskkond järgmise vaate:

| oksjoni korraldaja:     | Jaan Lõõnik, kohtutäitur |                                                           |      |      |                |               |                  |
|-------------------------|--------------------------|-----------------------------------------------------------|------|------|----------------|---------------|------------------|
| otseviide:              | https://www.oksjor       | https://www.oksjonikeskkond.ee:8080/oksjon/view/?okid=380 |      |      |                |               |                  |
| Ametlikud Teadaanded:   | https://www.ametli       | kudt                                                      | eada | ande | d.ee/avalik/te | adaanne?teate | number=7902581   |
| 🔲 jälgi enampakkumist   |                          |                                                           |      |      |                |               |                  |
| Automaatpakkumise limii | t: 70.00                 | €                                                         | +    | -    | Muuda          | Katkesta      | (hetkel 70.00 €) |

Seadistatud automaatpakkumise limiiti on võimalik muuta nuppude ",+" ja ",-" abil ning vajutades seejärel nupule "Muuda". Vajutades nupule "Katkesta" tühistatakse seatud automaatpakkumise limiit.

Kui pakkumiste tegemise tähtpäev on saabunud, saadetakse registreeritud osalejale teavitus nii registreeringuvormil näidatud e-posti aadressile kui ka oksjonikeskkonna teadete menüüsse ning ekraanil avaneb alljärgnev vaade:

| Enampakkumise lõpuni:                                                                         | pakkumise lõpuni: 173p, 0h, 25min, 47sek (11.12.2014 kell 22:30) |  |  |  |  |  |
|-----------------------------------------------------------------------------------------------|------------------------------------------------------------------|--|--|--|--|--|
| Hetkepakkumine:                                                                               | 3000.00 € [ <u>1 pakkumine</u> ]                                 |  |  |  |  |  |
| Automaatpakkumise limiit                                                                      | : 3200.00 € <mark>+ -</mark> Muuda Katkesta (betel<br>3200.0€)   |  |  |  |  |  |
| Sisesta uus pakkumine:                                                                        | 3100 € + Paku üle                                                |  |  |  |  |  |
| Pakkumise samm:                                                                               | 100 €                                                            |  |  |  |  |  |
| <u>Minu pakkumiste ajalugu:</u>                                                               | l pakkumine                                                      |  |  |  |  |  |
|                                                                                               |                                                                  |  |  |  |  |  |
| Pärast enampakkumise väljakuulutatud lõpptähtaega algab pikeneva lõpu osa (täpsem info siit). |                                                                  |  |  |  |  |  |
| Pikeneva lõpu osa algusaeg: 11.12.2014 kell 22:00                                             |                                                                  |  |  |  |  |  |

Jooniselt on näha, et pakkumiste tegemise avanemisel registreeris oksjonikeskkond pakkumise alghinna ulatuses osalejalt, kes seadistas automaatpakkumise enne pakkumiste tegemise avamist. Kui enne pakkumiste tegemise avamist käivitati mitu automaatpakkumist, siis kerkib hetkehind pakkumiste tegemise avamisel tasemeni, kus konkurentsi jääb vaid üks osaleja. Kui enne pakkumiste tegemise avamist käivitati mitu samaväärse suurusega automaatpakkumist, millest kõrgemat automaatpakkumist keegi muu osaleja ei käivitanud, siis registreeritakse pakkumuste tegemise avamisel hetkehinna pakkumus sellelt osalejalt, kes käivitas automaatpakkumuse ajaliselt varem.

Esmaseks võimalikuks pakkumiseks on alati alghind. Kõik järgmised pakkumised on eelneva ülepakkumised. Pakkumisi saab teha kas käsitsi või automaatselt pärast automaatpakkumise käivitamist.

Peale automaatpakkumise limiidi sisestamist ja selle käivitamist (vajutades kas nupule "Käivita automaatpakkumine" või "Muuda") kuvatakse teade, mis küsib kinnitust:

| Automaatse pakkumise piirsumma kinnitamine |          |         |  |  |
|--------------------------------------------|----------|---------|--|--|
| Automaatse pakkumise piirsumm              | a: 3200€ |         |  |  |
|                                            |          |         |  |  |
|                                            |          |         |  |  |
|                                            | Kinnitan | Tühieta |  |  |
|                                            | Kuuntan  | Tumsta  |  |  |

Peale kinnituse andmist annab süsteem teada, kas automaatpakkumise käivitamine õnnestus ning teeb pakkumise.

| Info                                 | × |
|--------------------------------------|---|
| Autopakkumiste piirsumma salvestatud |   |
|                                      |   |
|                                      |   |
|                                      |   |

Automaatpakkumise käivitamisel pakub e-oksjonikeskkond automaatselt teiste pakkujate tehtud pakkumised üle ühe sammu võrra kuni automaatpakkumise määratud limiidini. Automaatselt tehakse pakkumus siis, kui pärast oksjonil osaleja poolt pakkumuse tegemist on olemas vähemalt üks konkurentsi jäänud automaatpakkumine, konkureeriv pakkuja teeb pakkumuse käsitsi või pikeneva lõpuga osa algusajaks pole ühtegi pakkumust tehtud, aga on seadistatud vähemalt üks automaatpakkumine.

Kui ka teine osaleja on seadnud automaatpakkumise limiidi sama summa peale, siis jääb peale selle osaleja pakkumine, kes käivitas automaatpakkumise varem ning teisele osalejale saadetakse teade, et ülepakkumiseks peab ta oma limiiti tõstma.

Samal osalejal ei ole üldjuhul lubatud teha kahte ega enamat järjestikust pakkumist. Kaks pakkumist järjestikku on lubatud registreerida vaid juhul, kui käsitsi tehakse konkureeriv pakkumine automaatpakkumisele nii, et hetkehind tõuseks selle tulemusel automaatpakkumise limiidiga võrdsele tasemele. Sellisel juhul loetakse juhtivaks automaatpakkumise teinud osaleja.

Kui hetkehinna pakkunud osaleja (juhtiv pakkuja) muudab oma automaatpakkumise limiidi suurust, siis see ei mõjuta hetkehinna suurust. Kui mittejuhtiv pakkuja seadistab oma (uue) automaatpakkumise limiidi hetkehinnast kõrgemale, kuid juhtiva pakkuja seadistatud automaatpakkumise limiidist madalamaks, siis on uus hetkehind 1 sammu võrra suurem, kui mittejuhtiva pakkuja uus limiit. Uus hetkehind võib ülepakkumiste sammude reeglipära (sama osaleja kahe järjestikuse pakkumise keeld) kohaselt olla mittejuhtiva pakkuja seadistatud limiidiga samaväärne.

isikule, kelle pakkumine pakuti samaaegselt selle tegemisega üle, kuvatakse ekraanil järgmine teade:

|                                                                     | ^               |
|---------------------------------------------------------------------|-----------------|
| Automaatpakkumine on registree                                      | eritud,         |
| kuid selline pakkumine on juba o<br>Teil on võimalus teha uus pakku | lemas.<br>mine. |
| Teil on võimalus teha uus pakku                                     | mine.           |

Pakkumine, mis pakuti samaaegselt selle tegemisega üle, registreeritakse oksjonikeskkonnas pakkumise tegemise katsena. Osaleja pakkumised ja pakkumise tegemise katsed kuvatakse osaleja ekraanile "Minu pakkumiste ajalugu" lingilt:

| Pakkumiste ajalugu ID259                                                                             |  |  |
|----------------------------------------------------------------------------------------------------|--|--|
| 2014-06-21 23:48:53 - 3 300€<br>2014-06-21 23:46:48 - 3 200€ (katse)<br>2014-06-21 23:46:48 - 3 100€ |  |  |
|                                                                                                    |  |  |

Automaatpakkumine loetakse konkurentsis olevaks siis, kui automaatpakkumise limiit ületab hetkehinna vähemalt ühe sammu võrra. Kui konkurent on ületanud Teie automaatpakkumise limiidi, on võimalik järgmine pakkumine teha nii käsitsi kui ka automaatpakkumise uue limiidi seadmise abil. Automaatpakkumise limiidi suurendamiseks tuleb sisestada "+"-nupu abil hetkehinnast suurem limiit ning vajutada seejärel nupule "Muuda".

| Enampakkumise lõpuni:                                                                         | mpakkumise lõpuni: 172p, 23h, 36min, 41sek (11.12.2014 kell 22:30) |  |  |  |  |  |
|-----------------------------------------------------------------------------------------------|--------------------------------------------------------------------|--|--|--|--|--|
| Hetkepakkumine:                                                                               | 3300.00 € [ <u>5 pakkumist</u> ]                                   |  |  |  |  |  |
| Automaatpakkumise limiit                                                                      | : 3500 € + - Muuda Katkesta (bediet<br>3200.0€)                    |  |  |  |  |  |
| Sisesta vus pakkumine:                                                                        | 3400 € + - Paku üle                                                |  |  |  |  |  |
|                                                                                               | Sinu pakkumine 3 200 € ei ole kõrgeim                              |  |  |  |  |  |
| Pakkumise samm:                                                                               | 100€                                                               |  |  |  |  |  |
| <u>Minu pakkumiste ajalugu:</u>                                                               | 2 pakkumist                                                        |  |  |  |  |  |
|                                                                                               |                                                                    |  |  |  |  |  |
| Pärast enampakkumise väljakuulutatud lõpptähtaega algab pikeneva lõpu osa (täpsem info siit). |                                                                    |  |  |  |  |  |
| Pikeneva lõpu osa algusaeg: 11.12.2014 kell 22:00                                             |                                                                    |  |  |  |  |  |

Käsitsi pakkumiste sisestamisel saab pakutava summa seadmiseks kasutada "+" ja "–" märke:

| Enampakkumise lõpuni: 172p, 23h, 34min, 12sek ( 11.12.2014 keil 22:30 )                       |                                  |   |   |                  |                           |  |
|-----------------------------------------------------------------------------------------------|----------------------------------|---|---|------------------|---------------------------|--|
| Hetkepakkumine:                                                                               | 3300.00 € [ <u>5 pakkumist</u> ] |   |   |                  |                           |  |
| Automaatpakkumise limiit                                                                      | :                                | € | + | $\mathbf{r}_{i}$ | Käivita automaatpakkumine |  |
| Sisesta uus pakkumine:                                                                        | 3400                             | € | + | $\mathbf{r}_{i}$ | Paku üle                  |  |
| Pakkumise samm:                                                                               | 100€                             |   |   |                  |                           |  |
| <u>Minu pakkumiste ajalugu:</u>                                                               | 0 pakkumist                      |   |   |                  |                           |  |
|                                                                                               |                                  |   |   |                  |                           |  |
| Pärast enampakkumise väljakuulutatud lõpptähtaega algab pikeneva lõpu osa (täpsem info siit). |                                  |   |   |                  |                           |  |
| Pikeneva lõpu osa algusaeg: 11.12.2014 kell 22:00                                             |                                  |   |   |                  |                           |  |

Pakkumisi on võimalik teha vaid oksjonikorraldaja määratud sammu kordsetena, seetõttu ei ole võimalik käsitsi pakkumiste esitamisel iseseisvalt sisestada pakutavat summat, aga on võimalik muuta sammukordset, ehk esitada pakkumus korraga ühe või mitme sammu võrra. "+" märgil vajutades liidetakse eelmisele pakkumisele üks pakkumise samm. Vaikimisi väärtusena pakub oksjonikeskkond viimasest pakkumisest ühe sammu võrra suuremat hinda. Kui ühtegi pakkumust pole tehtud, siis võrdub vaikimisi pakutav hind alghinnaga. Pakkumise esitamiseks tuleb vajutada nupule "Paku üle". (alghinnas pakkumise korral "Paku alghind"). Kui mitu osalejat teeb pakkumise peaaegu samal ajal, siis

süsteem kuvab vastava teate osalejatele, kes on sisestanud pakkumise ajaliselt hiljem ning seejärel peab teine osaleja ülepakkumiseks tegema uue pakkumise.

Kui osaleja pakkumine on hetke kõrgeim, kuvatakse vastav teade pakkumise juures.

### Pikenev lõpp

Enampakkumise pikeneva lõpuga osa algab pikenemise intervalli jagu minuteid (kestus on esitatud enampakkumise teates) enne enampakkumise väljakuulutatud lõpu aega. Kui enampakkumise pikeneva lõpu intervalli sees tehakse uus pakkumine, siis pikeneb oksjon uue intervalli võrra arvates pakkumise tegemise ajast. Kui selle aja jooksul uusi pakkumisi ei sisestata, lõpeb enampakkumine intervalli lõppedes. Enampakkumise võidab see, kes sisestas viimasena pakkumise. Kui aga enne intervalli möödumist sisestatakse uus pakkumine, siis pikeneb enampakkumine taas uue intervalli võrra. Enampakkumine lõpeb peale 120 tunni möödumist, isegi kui 120 tunni möödumisel tehakse intervalli sees uus pakkumine. Enampakkumise võidab see, kelle pakkumine oli kõrgeim 120 tunnise perioodi lõppemisel alates pikeneva lõpu osa algusajast.

Peale võitu kuvatakse osalejale automaatne eelteavitav võiduteade ning teistele osalejatele automaatne eelteade mittevõitmise kohta.

Teie pakkumine oli enampakkumise kõrgeim ja Te võitsite enampakkumise.

Enampakkumise lõppemise teavitus saadetakse nii registreeringuvormil näidatud e-posti aadressile kui ka oksjonikeskkonna teadete menüüsse:

×

 08.07.2013 kl 22:20 Oksjonikeskus.ee 218 lõppemise eelteade. 2-toaline korter puumajas Adressaat: TEST OSALEJA, kaiko.kaur+osaleja1@gmail.com EELTEADE TOIMUNUD ENAMPAKKUMISE KOHTA Lugupeetav OSALEJA TEST

Osalesite 08.07.2013 22:15 ID 218 enampakkumisel. Müügiobjekt 2-toaline korter puumajas, alghind 9 500 eurot. Enampakkumine lõppes 08.07.2013 22:20. Osalejaid 1, pakkumisi 1. Teie parim pakkumine 9 500 eurot. Enampakkumise hinnalt kõrgeim registreeritud pakkumine oli 9 500 eurot.

Täitemenetluse seadustiku (edaspidi TMS) § 92<sup>1</sup> kohaselt võivad elektroonilisel enampakkumisel osalevad isikud esitada vastuväited enampakkumiste läbiviimise kohta enampakkumise lõppemise päevale järgneva tööpäeva jooksul. TMS § 92 lg 3 kohaselt kui osalejad vastuväiteid ei esita, ei ole neil õigust kaevata akti ebaõige koostamise peale ega akti ebaõigsusele ega enampakkumise oluliste tingimuste rikkumisele hiljem tugineda.

Vastuväiteid saab esitada e-postiga hhh@gmail.com või toimetada korraldajale kätte büroo aadressil Kadaka 90 Tallinn enampakkumise lõppemise päevale järgneva tööpäeva jooksul.

Käesolev teade on genereeritud automaatselt ning ei oma õiguslikku tähendust. Palun oodake oksjonikorraldaja Oksjonikorraldaja 1 ametlikku otsust, mis esitatakse vastavalt TMS § 91.

### Rahapesu ja terrorismi rahastamise tõkestamise meetmete rakendamine

Vastavalt rahapesu ja terrorismi rahastamise tõkestamise seadusele on oksjonikorraldaja (kohtutäitur või pankrotihaldur) kohustatud isikuks, kes peab hindama klientide ja tehingutega seonduvaid riske. Seaduse kohaselt on oksjonikorraldaja kohustatud hankima teavet, kas klient on riikliku taustaga isik, tema pereliige või tema lähedaseks kaastöötajaks peetav isik, milline on tehingus kasutatava vara päritolu ning saama aru tehingu eesmärgist.

Hoolsusmeetmete rakendamiseks saadetakse vähemalt 15000 eurose lõpphinnaga kinnisvara või ettevõtte osa enampakkumise võitja e-posti aadressile oksjonikeskkonnast koos eelnevas peatükis näidatud enampakkumise võidu teatega elektrooniline ankeet. Enampakkumise võitja peab täidetud ja allkirjastatud ankeedi tagastama oksjonikorraldajale 3 tööpäeva jooksul. Vastavalt rahapesu ja terrorismi rahastamise tõkestamise seaduse §-le 43 on oksjonikorraldajal õigus keelduda tehingu tegemisest, kui enampakkumise võitja ei esita oksjonikorraldajale nõutavaid andmeid või dokumente või kui esitatud andmete või dokumentide põhjal tekib oksjonikorraldajal kahtlus, et tegemist võib olla rahapesu või terrorismi rahastamise või sellega seotrud kuriteo toimepanemise või sellise tegevuse katsega.

### Enampakkumiste edasilükkamine ja tühistamine

Süsteemi plaanilise katkestuse ajaks peatatakse kõik enampakkumised ning peale oksjonikeskkonna taaskäivitamist lükkuvad kõik aktiivsed enampakkumised katkestuse aja võrra edasi. Kui katkestuse aja sisse jääb enampakkumise lõppaeg, siis kuulutatakse enampakkumine nurjunuks. Plaaniliste hooldustööde aeg antakse eelnevalt teada ning enampakkumiste lõpu ajale neid ei planeerita. Plaanilistest hooldustöödest teavitatakse eelnevalt osalejaid oksjonikeskkonna avalehel.

Kui enampakkumise lõpu ajal esineb oksjonikeskkonnas erakorraline katkestus, peatub enampakkumine katkestuse ajaks ja jätkub pärast katkestuse lõppemist. Enampakkumise lõpu aeg lükkub katkestuse aja võrra edasi. Oksjonikorraldajal on õigus käimasolev oksjon tühistada. Selle kohta saadetakse osalejale vastav teade.

### Minu enampakkumiste töölaud

Minu enampakkumiste töölaual on enampakkumised, kus osaleja on osalenud, enampakkumised, mille osaleja on võitnud, enampakkumised, kus osaleja osaleb antud ajahetkel ning enampakkumised, millele on registreerimistaotlus saadetud.

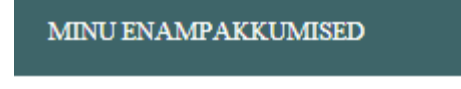

- olen osalenud (12)
- olen võitnud (5)
- osalen praegu (0)
- · osalemise taotlus saadetud (2)

Menüü lihtsustab Teie liikumist Teid huvitavatele enampakkumistele. Valiku "olen osalenud" alt avaneb loetelu enampakkumistest, millele on Teid registreeritud, sh nii võidetud enampakkumised kui ka mittevõidetud enampakkumised. Valiku "olen võitnud" alt avaneb loetelu enampakkumistest, mille olete võitnud. Valiku "osalen praegu" alt avaneb loetelu toimuvatest enampakkumistest, millele on oksjonikorraldaja Teid registreerinud. Valiku "osalemise taotlus saadetud" alt avaneb loetelu enampakkumistest, millele olete osalemise taotluse saatnud, kuid oksjonikorraldaja pole taotlusele veel vastanud. Kui olete oksjonikeskkonda sisse loginud teise isiku esindajana, siis kuvatakse loeteludes esindatavat isikut puudutavad enampakkumised. Samuti avanevad nende valikute alt loetelud enampakkumistest, kuhu on taotluse esitanud või registreeritud teine isik, kuid Teid on registreeritud isikuna, kellega koos ühisvara soetatakse. Sulgudes on märgitud vastavasse rühma kuuluvate varade enampakkumiste arv.

Need enamakkumised, mis on nurjunud ja vara läinud ümberhindamisele, on tähistatud halli värvi tekstiga. Ümberhindamisel oleva vara enampakkumisteates kuvatakse oksjonikorraldaja kontaktandmed, et vajadusel saaksite tema käest küsida informatsiooni vara realiseerimise kohta.

# OLEN OSALENUD Hind. Aeg. 1 2 3 Järgmine Hind. Aeg. Image: State of the state of the state of the

### Salvestatud enampakkumiste töölaud

Salvestatud enampakkumiste töölaual saab hallata salvestatud otsinguid ning jälgitavaid enampakkumisi.

### SALVESTATUD ENAMPAKKUMISED

- minu jälgitavad enampakkumised (3)
- salvestatud otsingud (6)

Jälgitavate enampakkumiste all on kõik enampakkumised, millel osaleja ei soovi osaleda, kuid soovib teada enampakkumise hetketulemusi. Töölaud võimaldab vaadelda selliseid enampakkumisi koos, ilma et osaleja peaks otsima enampakkumisi avalehel. Selleks, et enampakkumised jõuaksid sellele töölauale, peab vajutama märkima avaldatud enampakkumise juures märkeruutu "Jälgi enampakkumist". Jälgimisele on võimalik võtta nii enampakkumisel kui ka ümberhindamisel olevaid varasid. Kui jälgimisele võetud enampakkumine on tühistatud, siis on enampakkumine jälgitavate enampakkumiste all nähtav vaid neile, kes on varem registreeritud osalejaks.

Kui olete oksjonikeskkonda sisenenud isikuna või tema esindajana, kes on menetlusosaline enampakkumisele pandud varaga seonduvas täite- või pankrotimenetluses, siis kuvatakse "minu jälgitavate enampakkumiste" loetelus ka vastava täite- või pankrotimenetlusega seonduvad enampakkumised.

Kui olete varasemalt salvestanud otsingusoovi (vt. peatükk "Otsingu salvestamine"), siis valikule "Salvestatud otsingud" vajutades kuvatakse loetelu salvestatud otsingusoovidest. Töölaual on võimalik kuvada loetelud otsingusoovile vastava märksõnaga varustatud enampakkumiste teadetest, neid teateid vaadata või otsingusoov kustutada. Sulgudes on märgitud vastavasse rühma kuuluvate varade enampakkumiste või otsingusoovide arv.

### Teadete töölaud

Teadete töölaual on nii teated kui ka juhendid.

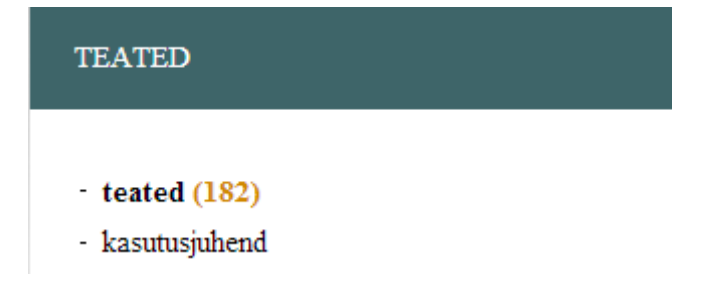

Teadete töölauale jõuavad kõik enampakkumistega seotud osalejale saadetud teated: registreerimistaotluse saatmine, registreerimistaotluse kinnitamine, enampakkumise lõppemise tulemused jm. Samuti jõuavad sellele töölauale muud oksjonikorraldaja poolt saadetud teated. Kui oksjonikorraldaja on teate saatnud konkreetse enampakumisega seonduvalt, siis on teate pealkirja juurde kuvatud enampakkumise ID-number. Teateid on võimalik kustutada vajutades teate pealkirja kõrval olevale nupule **X**. Oksjonikorraldaja teated saadetakse ka enampakkumisel osaleja epostiaadressile.

## Kalender

Kõik enampakkumised on seotud ka kalendriga ning vajutades valitud päevale kuvatakse kõik sellel päeval toimuvad enampakkumised.

| KAL  | ENDEF                                   | د  |    |     |    |    |  |  |
|------|-----------------------------------------|----|----|-----|----|----|--|--|
| 0    | O Jaanuar 2013 O                        |    |    |     |    |    |  |  |
| E    | Т                                       | К  | Ν  | R   | L  | Р  |  |  |
|      | 1                                       | 2  | 3  | 4   | 5  | 6  |  |  |
| 7    | 8                                       | 9  | 10 | 11  | 12 | 13 |  |  |
| 11   | 15                                      | 16 | 17 | 1.8 | 10 | 20 |  |  |
| Vaat | Vaata osalemiseks avatud enampakkumisi. |    |    |     |    |    |  |  |
| 28   | 29                                      | 30 | 31 |     |    |    |  |  |